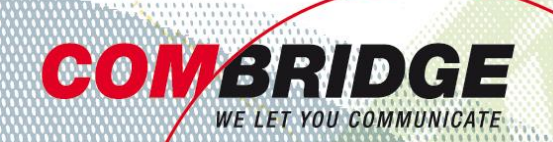

# **Bedienungsanleitung** Kommunikations-Brücken Wissens- und Erfahrungs-Brücken Inbetriebnahme Gigaset SIP-DECT Brücken für Ihren Erfolg

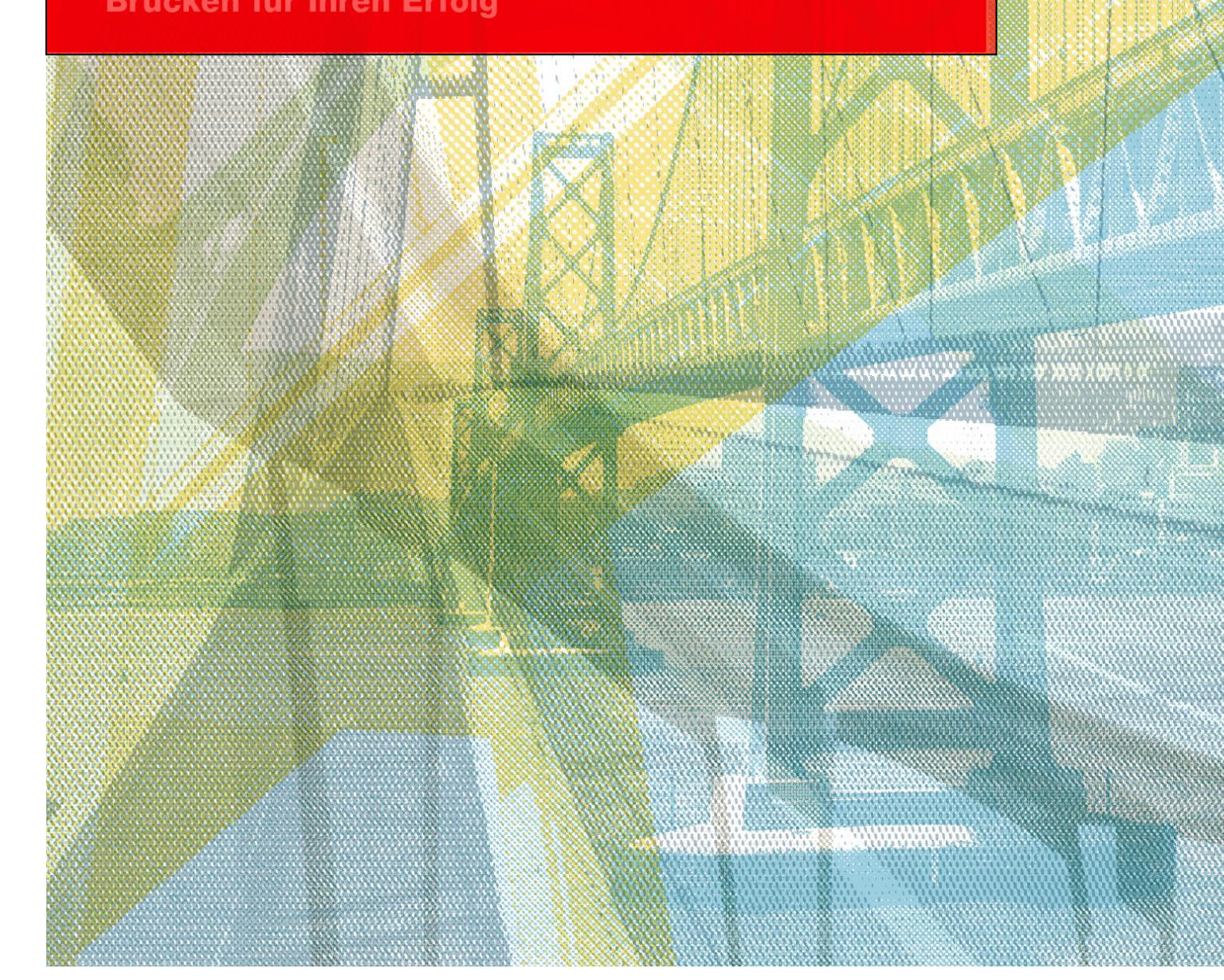

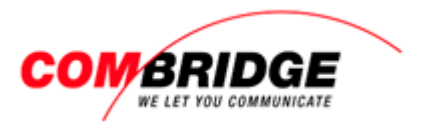

## Inhaltsverzeichnis

| Inhaltsverzeichnis                              | 2 |  |  |  |  |
|-------------------------------------------------|---|--|--|--|--|
|                                                 |   |  |  |  |  |
| Erfassung auf HPBX                              | 4 |  |  |  |  |
| Base Station auf fixe IP oder DHCP einstellen   | 6 |  |  |  |  |
| Base Station Web-Interface                      | 7 |  |  |  |  |
| 1. IP Adresse der Basisstation ausfindig machen | 7 |  |  |  |  |
| 2. Login auf Base Station                       | 7 |  |  |  |  |
| 3. Provisioning URL eintragen                   | 7 |  |  |  |  |
| 4. Basisstation provisionieren                  | 8 |  |  |  |  |
| Aufbau Mehrzellen-DECT-System                   | 9 |  |  |  |  |
| DECT Handapparate anmelden1                     | 1 |  |  |  |  |

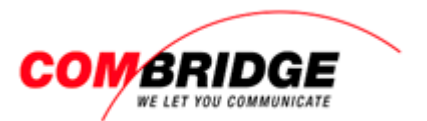

## Überblick Ablauf für SIP-DECT Erfassung

1. Benutzer / Telefone für DECT-Handies auf Web-Interface der HOSTBridge erfassen (gem. allgemeiner Anleitung zu Teilnehmer-Erfassung)

<u>WICHTIG</u>: ohne Eröffnung von DECT user wird die DECT Base NICHT provisioniert!

- 2. Gigaset Base Station und DECT-Endgeräte auf Web-Interface der HOSTBridge erfassen
- 3. Base auf fixe IP oder DHCP einstellen
- 4. Einstellungen auf Base Station Web-Interface vornehmen
- 5. Base Station provisionieren
- 6. Mehrzellen DECT-System auf Web-Interface der Base Station einrichten
- 7. DECT Endgeräte anmelden

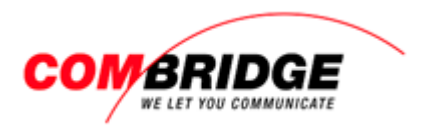

## Erfassung auf HPBX

#### Base Station Master oder Slave erfassen

| HOSTARIDGE          |               |              |                    | · · · · ·   |               |
|---------------------|---------------|--------------|--------------------|-------------|---------------|
| HOGYERDEE           | Geräte        | Configuratio | onen Logs          |             |               |
|                     | Carita        | Conniguratio | Logs               |             |               |
| Benutzer/Telefone   | Gerate        |              |                    |             | Einstellungen |
| Dendizer, reference | Bezeichnung T | ур           | MAC / IPEI         | Profil      | Bezeichnung:  |
| Provisionierung 1   | Handset I K   | X-001131     | 065150196731       | Karlı       |               |
| Telefonnummern      | Theo K        | X-01248      | 00:80:F0:E9:08:A8  | Theo        |               |
| releformultiment    | Patricia K    | X-01248      | 00:80:F0:E9:0B:12  | Patricia    | Statische IP: |
| Gruppen             | Testgerät 2 K | X-01136      | 00:80:F0:C8:B0:D2  | Testgerät 2 | Тур:          |
| Mannings            | Testgerat 3 K | X-01123      | 00:80:F0:D4:AA:FA  | Testgerat 3 | Speichern     |
| Mappings            | UD11211 K     | X-UD1121     | 065150162273       |             | 4             |
| Ansagen/Wartemusik  | UDT1212 K     | X-UDT121     | 065150161459       | UDT121 2    |               |
| Talafankanfaranz    | UDT1213 K     | X-UD1121     | 065150162272       | UDT1213     |               |
| relefonkomerenz     | UDT1214 K     | X-UD1121     | 065150162285       | UDT1214     |               |
| Fax versenden       | UD11215 K     | X-UD1121     | 065150162202       | UDT1215     |               |
| Apruflicto          | UD11216 K     | X-UD1121     | 065150162274       | UD11216     |               |
| Anruniste           | Test Analog K | X-01113      | 0090f8094cb7w      | Test Analog |               |
| Adressbuch          | Test2 K       | X-01133      | dfgargaegwrgfargad | 2           |               |
| Riackierta IDs      | Slave 1 K     | X-UDS124     | 00:80:F0:95:DF:CB  | 2           |               |
| BIOCKIELLETES       | Slave 2 K     | X-UDS124     | 00:80:F0:95:E0:21  | 2           |               |
| Dokumente           | Slave 3 K     | X-UDS124     | 00:80:F0:95:E0:06  |             |               |
| Desswort öndern     | DECT Master K | X-UD5124     | 00:80:F0:F1:C9:89  |             |               |
| Passwort andern     | UDT1218 K     | X-001121     | 065150162307       | 0011218     |               |
| Abmelden            | UD11217 E     | Labolitzi    | 065150162307       |             |               |
|                     |               | Indekannt    |                    |             |               |
|                     |               |              |                    | 3           |               |
|                     | 2             |              |                    |             |               |
|                     |               |              |                    |             |               |

- 1 Wählen Sie den Menüpunkt "Provisionierungen"
- 2 Mit + eröffnen Sie ein neues Gerät (wird als Unbekannt in der Liste angezeigt)
- 3 Klicken Sie auf das neu eröffnete Gerät

| 4                                                           | Tragen Sie nun die Daten in den Einstellungen e                                                                                                    | Einstellungen                                                                                       |                                                                                                    |  |
|-------------------------------------------------------------|----------------------------------------------------------------------------------------------------|----------------------------------------------------------------------------------------------------|----------------------------------------------------------------------------------------------------|--|
| Bezeichn                                                    | ung ist frei wählbar                                                                                                    | Für Werte mit * w<br>Einstellungen" ge<br>übernommen, sof<br>telefonspezifische<br>überschrieben wi | ird der unter "Allgemeine<br>setzte Standardwert<br>ern er nicht in der<br>en Konfiguration<br>rd. |  |
| MAC-Adr                                                     | esse des Base Station                                                                                                    | Bezeichnung:                                                                                        | N870                                                                                               |  |
| Statische<br>(wir emp<br>Statische<br>Slave bra<br>Aus Drop | IP NUR MIT VPNBOX<br>fehlen 10.10.10.200)<br>Adresse ausschliesslich für Master definieren,<br>ucht keine statische IP<br>down Menü den Base-Typ auswählen | AC / IPEI:<br>Statische IP<br>(mit VPNBox):<br>Typ:<br>Airsync Gruppe:<br>Rolle:<br>Auto-Update:    | 589ec600c8f4<br>Gigaset N870 IP Pro v<br>1<br>Master v<br>Ja v                                     |  |
| Konfigura                                                   | ation speichern                                                                                                    | LDAP<br>provisionieren:                                                                             | Nein ~                                                                                             |  |
|                                                             |                                                                                                    | Speichern                                                                                           | Provisionieren/Freigeben                                                                           |  |
|                                                             |                                                                                                    |                                                                                                    |                                                                                                    |  |

Auto-Update wird empfohlen zu aktivieren.

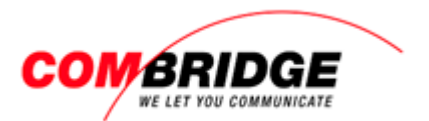

#### Endgeräte erfassen

Für die Erfassung der DECT-Endgeräte wird empfohlen den Schnellassistenten (Wizard) zu nutzen.

Diesen findet man unter dem Menüpunkt «Benutzer/Telefone)

**Wichtig**: Für den Wizard bitte nicht das «+» drücken, sondern direkt «Den Schnell-Assistenten starten» anklicken

| Den Schnell-Assistenten starten |
|---------------------------------|
| Alexandread (1997)              |

Für die Erfassung der DECT-Endgeräte ist das Aufrufen der IPUI/IPEI auf dem jeweiligen Endgerät:

Um die **IPEI** (IPUI) anzeigen zu lassen, drücken sie auf dem Handset auf Menü. Während das Menü angezeigt wird **\*#06#** eingeben, dann erscheint zuoberst die **IPEI** (IPUI).

**Wichtig**: Unbedingt die IPEI unter Punkt 1 für den Eintrag im Web-Interface nutzen!

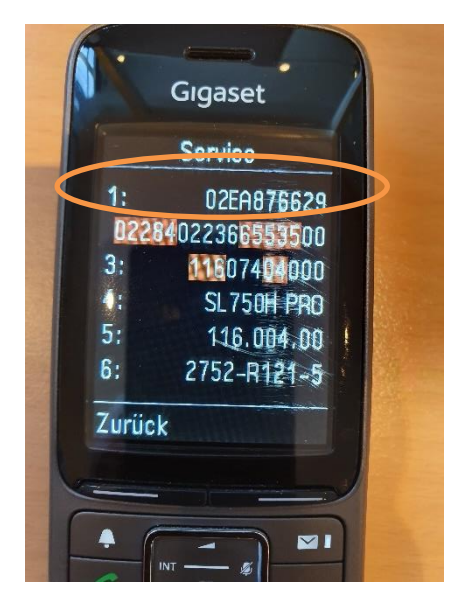

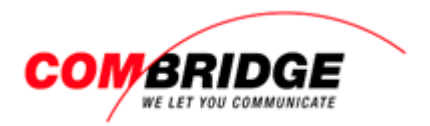

## Base Station auf fixe IP oder DHCP einstellen

Bei der ersten Inbetriebnahme des Master-Senders muss je nach Netz-Umgebung, erst die IP festgelegt werden, Fix oder Dynamisch.

#### **Fixe IP Adressierung:**

Schliessen Sie die Stromversorgung an, PoE oder Netzadapter.

Während des Bootvorgangs leuchten beide LED erst rot.

Wenn diese abwechselnd rot blinken die Taste für 10 Sekunden drücken bis keine mehr leuchtet. Danach die Taste so oft kurz drücken bis die linke LED blau leuchtet und anschliessend die Taste für 4 Sekunden gedrückt halten. Nach ein paar Sekunden startet der Sender neu und die linke LED leuchtet nach dem Neustart blau. Der Sender ist nun unter der IP 192.168.143.1 erreichbar.

#### Inbetriebnahme mit dynamischer IP:

Schliessen Sie die Stromversorgung an, PoE oder Netzadapter.

Während des Bootvorgangs leuchten beide LED erst rot.

Wenn diese abwechselnd rot blinken die Taste für 10 Sekunden drücken bis keine mehr leuchtet. Danach die Taste so oft kurz drücken bis beide LEDs blau leuchten und anschliessend die Taste für 4 Sekunden gedrückt halten.

Nach ein paar Sekunden startet der Sender neu und die linke LED leuchtet nach dem Neustart blau. Der Sender ist nun unter der, vom DHCP vergebenen IP erreichbar.

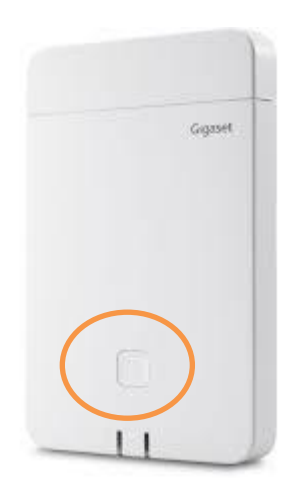

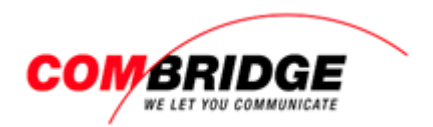

## **Base Station Web-Interface**

- 1. IP Adresse der Basisstation ausfindig machen
- 2. Login auf Base Station

| Gıgaset             |            |         | Gigaset N870 IP PRO |
|---------------------|------------|---------|---------------------|
|                     | Welcome    |         |                     |
|                     | Username 💿 | admin   |                     |
|                     | Password 💿 | ••••••  |                     |
|                     |            | → Login |                     |
|                     |            |         |                     |
| Default Logindaton: |            |         |                     |

Default Logindaten:

| Benutzername: | admin |
|---------------|-------|
| Passwort:     | admin |

Wir empfehlen dringend, das Passwort aus Sicherheitsgründen anzupassen!

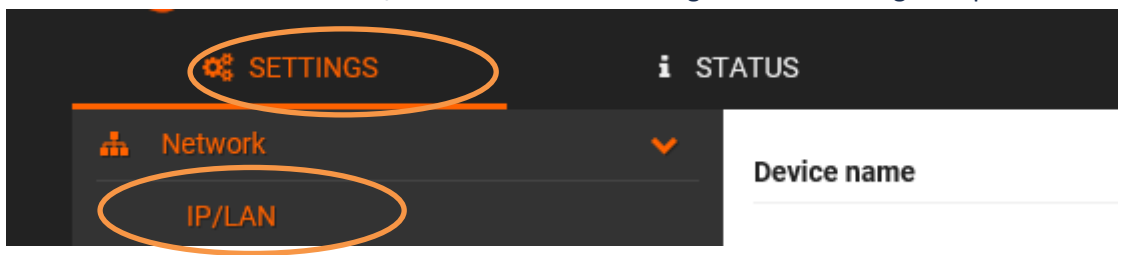

### Unter **SETTINGS** > **Network** > **IP/LAN** die allenfalls benötigten IP Einstellungen anpassen.

3. Provisioning URL eintragen

### Bei SETTINGS > System > Provisioning and configuration

https://IHRE URL.online-pbx.ch/gigaset/ eintragen und mit Set bestätigen.

| G        | gaset                          |    |                                |                                        |
|----------|--------------------------------|----|--------------------------------|----------------------------------------|
|          | ¢\$ SETTINGS                   | is | TATUS                          |                                        |
| <b>.</b> | Network                        | >  | Provisioning and configuration |                                        |
| Ŷ        | DECT Manager                   | >  |                                |                                        |
| æ        | Base stations                  | >  | Provisioning server 💿          | https://IHREURL.online-pbx.ch/gigaset/ |
|          | Provider or PBX profiles       |    | Auto configuration file 💿      | ➢ Browse                               |
|          | Mobile devices                 | >  |                                | ✓ Start auto configuration             |
| بر       | Telephony                      | >  |                                |                                        |
|          | Online directories             | >  |                                |                                        |
| ۲        | Online services                | >  |                                |                                        |
|          |                                |    |                                |                                        |
|          | Web configurator               |    |                                |                                        |
| <        | Provisioning and configuration |    |                                |                                        |

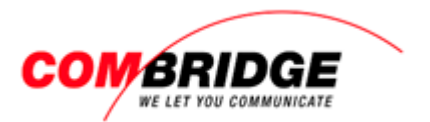

#### 4. Basisstation provisionieren

Im HOSTBridge Web-Interface unter **Provisionierung** > **Geräte** den entsprechenden Master-Sender Provisionierung freigeben

und anschliessend im Gigaset-Menü SETTINGS > System > Provisioning and configuration auf Start auto configuration klicken.

| G  | Gigaset                        |                                    |  |  |  |  |
|----|--------------------------------|------------------------------------|--|--|--|--|
|    | ¢\$ SETTINGS                   | STATUS                             |  |  |  |  |
|    | Network                        | Provisioning and configuration     |  |  |  |  |
| Ŷ  | DECT Manager                   |                                    |  |  |  |  |
| æ  | Base stations                  | Provisioning server                |  |  |  |  |
|    | Provider or PBX profiles       | Auto configuration file 💿 🗁 Browse |  |  |  |  |
|    | Mobile devices                 | ✓ Start auto configuration         |  |  |  |  |
| فر | Telephony                      |                                    |  |  |  |  |
| Ð  | Online directories             |                                    |  |  |  |  |
| ۲  | Online services                |                                    |  |  |  |  |
|    |                                |                                    |  |  |  |  |
|    | Web configurator               |                                    |  |  |  |  |
|    | Provisioning and configuration |                                    |  |  |  |  |

Danach zur Kontrolle im Gigaset-Menü **SETTINGS** > **Base stations** > **Administration** nachschauen, hier muss der Master-Sender mit der vorgegebenen Bezeichnung vorhanden sein, welche im Web-Interface vergeben wurde.

| G | gaset           |      |                         |              |               |           |                                 | Gigaset | N870 IP PRO |
|---|-----------------|------|-------------------------|--------------|---------------|-----------|---------------------------------|---------|-------------|
|   | 🕫 SETTINGS      | i si | ATUS                    |              |               |           |                                 | ? Help  | 🕩 Logout    |
| # | Network         | >    | Connected base stations |              |               |           |                                 |         |             |
| Ø | DECT Manager    | >    |                         |              |               |           |                                 |         |             |
| 8 | Base stations   | ~    | Search                  |              | Q Search in 👻 | Match     | whole word                      |         | ♥ View      |
|   | Administration  |      | MAC address             | Base station | RPN 🕀         | DM Name 🗦 | FW 🗘                            | St      | atus 🕆      |
|   | Synchronisation |      | ✓ 589ec600c8f4          | N870         | 02            | local     | V2.12.0 (V2.12.0+build.e6c1b5b) | Sy      | nc          |

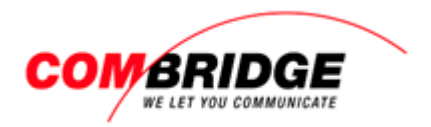

## Aufbau Mehrzellen-DECT-System

Sind weitere Sender im gleichen Netz (Broadcast-Domain) angeschlossen, erscheinen diese nun unter **Pending base stations** 

| G        | gaset                        |      |                           |               |              |              |                                 | Gig    | jaset N870 IP PRO |
|----------|------------------------------|------|---------------------------|---------------|--------------|--------------|---------------------------------|--------|-------------------|
|          | ¢\$ EINSTELLUNGEN            | i sī | TATUS                     |               |              |              | 🕮 Sprache 🚽                     | ? Hilf | e 🕞 Abmelder      |
| <b>.</b> | Netzwerk                     | >    | Verbundene Basisstationen |               |              |              |                                 |        |                   |
| Ŷ        | DECT-Manager                 | >    | Suchen                    |               | Q Suche in 👻 | Vollständige | e Übereinstimmung               | [      | 👁 Ansehen 🗸       |
| C        | Basisstationen<br>Verwaltung |      | MAC-Adresse               | Basisstation  | RPN          | DM-Name      | FW 🗢                            |        | Status            |
|          | Synchronisierung             |      |                           | N870          | 0x02         | local        | V2.20.0 (V2.20.0+build.26f00f1) |        | Sync              |
|          | Provider- oder PBX-Profile   |      |                           |               |              |              |                                 |        | 10 Einträge 👻     |
| ۵        | Mobilteile                   | >    | 🛍 Löschen 🛃 Export 👻      | 1 Importieren |              |              |                                 |        |                   |
| فر       | Telefonie                    | >    |                           |               |              |              |                                 |        |                   |
| Ø        | Online-Telefonbücher         | > <  | Gefundene Basisstationen  | >             |              |              |                                 |        |                   |
| ø        | Online-Dienste               | >    | Quality                   |               | O Queha in   |              |                                 |        |                   |
| ŧ        | System                       | >    | Suchen                    |               |              | Volistandige | e Obereinstimmung               |        |                   |
|          |                              |      | MAC-Adresse               |               |              | DM-Name      | ÷                               |        |                   |
|          | Menü Auto-Ausblenden         |      |                           |               |              |              |                                 |        | 10 Einträge 👻     |

**Wichtig**: Eine vorgängige DECT-Messung ist für den einwandfreien Betrieb des Gigaset SIP-DECT zwingend notwendig! Die Basisstationen müssen so platziert werden, dass eine Airsync-Funktion sichergestellt ist

Mittels Klick auf *M* die Einstellungen öffnen, falls gewünscht **IP address type** anpassen, abschliessend **Confirm** wählen. (pro Basisstation ausführen)

| Eigene Daten der Basisstation                                                   |                                                                                                    |
|---------------------------------------------------------------------------------|----------------------------------------------------------------------------------------------------|
| MAC-Adresse 💿                                                                   | 589ec600c8f4                                                                                                    |
| Name / Aufstellort 🔞                                                            | N870                                                                                                    |
| DM-Name 💿                                                                       | local                                                                                                    |
| Statue                                                                          | Sync                                                                                                    |
| IP-Adresstyp 😡                                                                  | Dynamisch -                                                                                                    |
| IP-Adresse 🕢                                                                    | 192.168.178.53                                                                                                   |
|                                                                                 | Um die Netzwerkeinstellungen für die lokale<br>Basisstation zu ändern, gehen Sie zur IP-<br>Konfigurationsseite. |
| RFPI = PARI + RPN (hex) 💿                                                       | 10333CC8 02                                                                                                    |
| Aktuelle Firmware-Version 🔞                                                     | V2.20.0 (V2.20.0+build.26f00f1)                                                                                  |
| Reduzierung der Sendeleistung um 8dB für den<br>Betrieb mit externen Antennen 💿 | 🔾 Ja 🔍 Nein                                                                                                    |
| Basisstation aktivieren 📀                                                       | • Ja 🔷 Nein                                                                                                    |
|                                                                                 | ា Basisstation löschen                                                                                           |
|                                                                                 | ථ Basisstation neu starten                                                                                       |

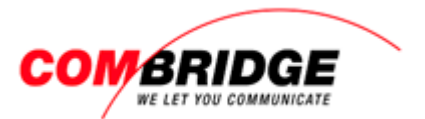

Falls die Sender in der Liste **Connected base stations** aufgeführt sind, die Provisionierung der Basisstationen im HOSTBridge Web-Interface erneut freigeben.

Wenn alle Sender die vorgegebene Bezeichnung erhalten haben, ist das System konfiguriert

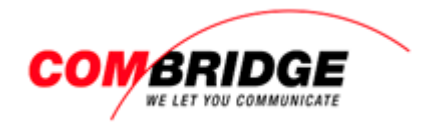

## **DECT Handapparate anmelden**

Mittels Freigabe auf dem HostBridge Web-Interface ist die Anmeldung der Handsets für 5 Minuten möglich.

| Einstellungen                                                                                                    |                          |  |  |  |  |  |
|----------------------------------------------------------------------------------------------------|--------------------------|--|--|--|--|--|
| Für Werte mit * wird der unter "Allgemeine<br>Einstellungen" gesetzte Standardwert<br>übernommen, sofern er nicht in der<br>telefonspezifischen Konfiguration<br>überschrieben wird. |                          |  |  |  |  |  |
| Bezeichnung:                                                                                                    | SL750                    |  |  |  |  |  |
| MAC / IPEI:                                                                                                    | 02ea876629               |  |  |  |  |  |
| Тур:                                                                                                    | Gigaset PRO DECT Har ∨   |  |  |  |  |  |
| Airsync Gruppe:                                                                                                    | 2                        |  |  |  |  |  |
| PIN:                                                                                                    | 9402                     |  |  |  |  |  |
| Speichern                                                                                                    | Provisionieren/Freiaeben |  |  |  |  |  |

#### Handset austauschen

Im HOSTBrige Web-Interface > **Provisionierung** > **Geräte** beim entsprechenden Handset die **IPEI** (IPUI) ändern, und anschliessend beim Master-Sender auf **Provisionieren/Freigabe** drücken. Falls keine aktive SIP-Verbindung besteht, den Sender neu Starten oder wie oben **Start auto configuration** wählen im Webinterface des Master-Senders.

Innerhalb 5 Minuten kann nun das neue Handset an das System angemeldet werden.

| 1 ( ) ( ) ( ) ( ) ( ) ( ) ( ) ( ) ( ) (                                                                                                    |                             |    |  |
|----------------------------------------------------------------------------------------------------|-----------------------------|----|--|
| Einstellungen                                                                                                    |                             |    |  |
| Für Werte mit * wird der unter "Allgemeine<br>Einstellungen" gesetzte Standardwert<br>übernommen, sofern er nicht in der<br>telefonspezifischen Konfiguration<br>überschrieben wird. |                             |    |  |
| Bezeichnung:                                                                                                    | SL750                       |    |  |
| MAC / IPEI:                                                                                                    | 02ea876629                  | 1  |  |
| Тур:                                                                                                    | Gigaset PRO DECT Har $\sim$ |    |  |
| Airsync Gruppe:                                                                                                    | 2                           |    |  |
| PIN:                                                                                                    | 9402                        |    |  |
| Speichern                                                                                                    | Provisionieren/Freigeb      | en |  |
|                                                                                                    |                             |    |  |

| instendingen                                                                                         |                                                                                                    | 1 |
|----------------------------------------------------------------------------------------------------|----------------------------------------------------------------------------------------------------|---|
| Für Werte mit * w<br>Einstellungen" ge<br>übernommen, sof<br>telefonspezifische<br>überschrieben wir | ird der unter "Allgemeine<br>setzte Standardwert<br>ern er nicht in der<br>en Konfiguration<br>rd. |   |
| Bezeichnung:                                                                                         | N870                                                                                               |   |
| MAC / IPEI:                                                                                          | 589ec600c8f4                                                                                       |   |
| Statische IP<br>(mit VPNBox):                                                                        |                                                                                                    |   |
| Тур:                                                                                                 | Gigaset N870 IP Pro 🛛 🗸                                                                            |   |
| Airsync Gruppe:                                                                                      | 1                                                                                                  |   |
| Rolle:                                                                                               | Master ~                                                                                           |   |
| Auto-Update:                                                                                         | Ja v                                                                                               |   |
| LDAP<br>provisionieren:                                                                              | Nein ~                                                                                             |   |
| Speichern                                                                                            | Provisionieren/Freigeben                                                                           | 2 |

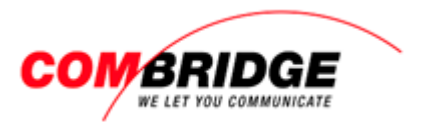

#### Handset Factory Reset

Gigaset Handset auf Auslieferungs-Zustand zurück setzen geht wie folgt.

- Mobilteil ausschalten (lange auf die rote Taste drücken).
- Die Tasten 1, 4 und 7 gleichzeitig gedrückt halten und wieder einschalten bis Service angezeigt wird.
- Nach der Eingabe von 76200 erscheint ein erweitertes Menü. Nun kann **Handset Reset** gewählt werden.
- Das Handset wird auf Werkseinstellung gesetzt und ausgeschaltet.